# Note de service

| Destinataire : | Toutes les personnes avec un courriel individuel<br>de la forme @ssss.gouv.qc.ca                                                                              |
|----------------|----------------------------------------------------------------------------------------------------|
| Expéditeur :   | Stéphane Gagnon, CISSP<br>Conseiller cadre - Responsable de la sécurité de l'information (RSI)<br>Direction de la qualité, évaluation, performance et éthique |
|                | Guy Germain, MBA<br>Directeur adjoint / Bureau de projets et Systèmes d'information<br>Direction des ressources technologiques                                |
| Date :         | 20 octobre 2020                                                                                                    |
| Objet :        | Changement pour vous connecter à Office 365                                                                                                    |

#### Bonjour,

Afin d'améliorer la sécurité de l'information entourant l'utilisation des produits faisant partis d'<u>Office 365</u> (Outlook, Teams, Sharepoint, Word en ligne, Excel en ligne, etc.), le Secrétariat du Conseil du Trésor rend obligatoire l'utilisation de l'authentification à double facteurs dans les organismes gouvernementaux.

L'authentification à double facteurs permet de valider l'identité d'un utilisateur avec une méthode additionnelle (texto, appel téléphonique, application d'authentification), en plus du mot de passe, selon les critères d'emplacements suivants :

- Si vous êtes à l'extérieur du CIUSSS (ex. : à la maison) ;
- Si vous utilisez un réseau cellulaire (LTE) (même à l'intérieur du CIUSSS) ;
- *Exception :* il n'y aura pas d'authentification si vous utilisez le réseau sans fil (Wi-Fi) du CIUSSS.

L'authentification sera demandée même si vous êtes connecté à distance avec un jeton et sur chaque appareil que vous utilisez (ex.: votre poste de travail, cellulaire, tablette).

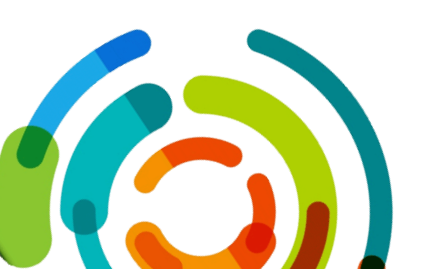

## Méthodologies d'authentification

Lorsque vous vous connecterez à Office 365 à partir de l'extérieur des installations du CIUSSS, le système vous demandera une confirmation par l'une des trois méthodes suivantes :

- 1. **Texto :** Un code de 6 chiffres envoyé par **texto** sur votre appareil mobile que vous devez saisir pour compléter la connexion ;
- Appel téléphonique qui demande une confirmation en appuyant sur le dièse ( # ) ;
- 3. Application d'authentification « Microsoft Authenticator » installée sur votre appareil mobile qui demande d'appuyer sur Approuver.

Vous devrez sélectionner la méthode lors de la configuration initiale (voir la section « Procédure » ci-dessous).

#### **Procédure**

Veuillez compléter la procédure de configuration d'ici le **25 octobre** prochain en cliquant sur le bouton ci-dessous.

Vous y retrouverez aussi toutes les explications entourant l'authentification à double facteurs.

Accéder à la procédure

### Questions

Vous pouvez consulter la Foire aux questions qui se trouve avec la procédure.

Il est aussi possible de faire une demande Octopus.

Nous vous remercions pour votre précieuse collaboration.